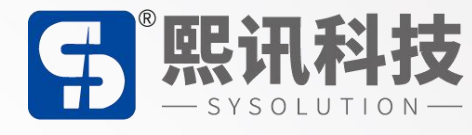

# **LEDOK Lite Android APP**

## 说明书

版本: V.1.0

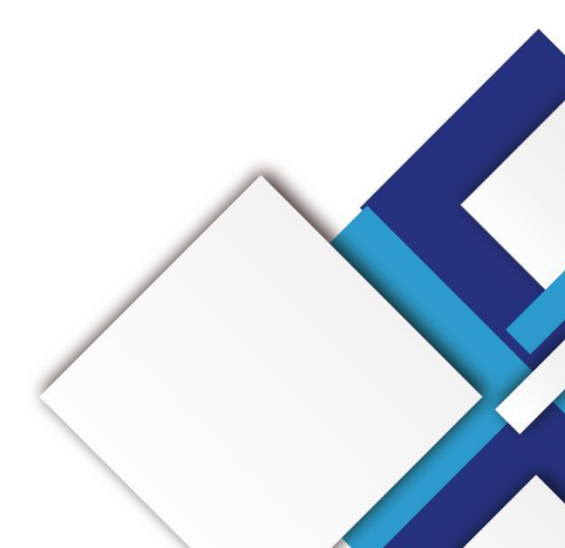

### 声明

尊敬的用户朋友,非常感谢您选择上海熙讯电子科技有限公司(以下简称熙讯科技)的产品作为您 LED 广告设备的控制系统。本文档主要作用为帮助您快速了解并使用产品,我们在编写文档时力求精 准可靠,随时可能对内容进行修改或者变更,恕不另行通知。

### 版权

本文档版权归熙讯科技所有,未经本公司书面许可,任何单位或个人不得以任何形式对本文内容进 行复制、摘录,违者必究。

商标

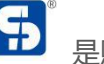

**5** 是熙讯科技的注册商标。

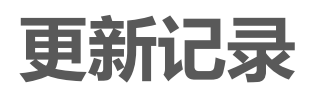

|    | 序号      | 版本号                 | 更新内容简述 | 修订日期       |
|----|---------|---------------------|--------|------------|
|    | 1       | Ver.1.0             | 首次发行   | 2022.03.22 |
| 注: | 文档内容若有何 | 多改, 恕不另行通知 <b>。</b> |        |            |
|    |         |                     |        |            |

| 软件简介      |   |
|-----------|---|
| 软件安装      | 2 |
| 软件环境      | 2 |
| 安装软件      | 2 |
| 软件连接      |   |
| AP 入网设置   |   |
| WiFi 入网设置 |   |
| 节目管理      | 6 |
| 结束页       | 9 |
|           |   |
|           |   |

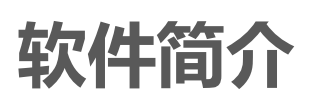

LEDOK Lite 手机 APP 软件是我们熙讯科技经过长期的市场考察和用户行为习惯分析而推出的专业版节目编辑软件。它具备 PC 端软件 LedOK Express 的功能特性,是一款功能丰富,能对不同版本的安卓手机都能做到很好的适配的轻量级手机端应用。

### 软件安装

### 软件环境

Android 系统。

安装软件

软件下载地址: www.ledok.cn

注: 通过此网址点击进入中文官网, 找到"下载中心"的"软件下载", 可以看到手机应用的 Android

官方二维码。客户通过自身手机浏览器扫描官方二维码即可下载此软件。

| 🖬 照讯   下載中心 🛛 🗙 🗙  | +                                                                      |                                        |                        |           |           | ~ - 🗆 ×  |
|--------------------|------------------------------------------------------------------------|----------------------------------------|------------------------|-----------|-----------|----------|
| ← → C              | load.html                                                              |                                        | , - \                  |           |           | l£ ☆ 😩 : |
| <b>5</b>           | 熙讯科技<br>— SYSOLUTION—                                                  |                                        | 4-1                    |           | 👪 English | -        |
| 主页                 | 产品中心 LED系                                                              | 统应用 • 开发者中心 •                          | 下载中心                   | 新闻动态      | 联系我们      |          |
|                    | 下载中心<br><sup>专业的LED显示屏控制</sup>                                         | 系统供应商                                  |                        |           |           | ● 在线客服 ⊗ |
| \$\$14下载<br>Y.E.M: | 把照如理  频繁书 (3)明书 -<br>50,M60,M90 Plus卡武在软件                              | 二次开发 解決方案 固件包                          |                        |           |           |          |
| ***                | 長单机 長軟(牛                                                               |                                        |                        |           |           |          |
|                    | LEDOK Express V1.2.2(单机版软件[Windows]                                    | £])                                    |                        |           |           |          |
|                    | vcredist_x86.exe(程序运行缺少动态库时下象<br>vcredist_x64.exe(程序运行缺少动态库时下象         | 安装比插件)<br> 安装比插件)   ledok Express操作手册は | 調书(中文) ledok Express操作 | 手册说明书(英文) |           |          |
|                    |                                                                        |                                        |                        |           |           |          |
|                    | 2004-201840-+(C1X,CCX,110)                                             |                                        |                        |           |           | -        |
| • 1                | EasyBoard-win(V194)(Y卡E卡单机版软件[Win<br>* Net framework(如果Windows版EasyBoa | dows版))<br>rd安装出错,请下载此插件) EasyBoan     | 甘软件操作说明书(中文)           |           |           |          |
|                    |                                                                        |                                        |                        |           |           |          |
| 手板                 | 心播控应用LEDOK Lite ( <mark>Beta 版本</mark> )                               |                                        |                        |           |           |          |
| •                  | LedOK Kit Phone APP Instructions-V.1.0                                 |                                        |                        |           |           |          |
|                    |                                                                        |                                        |                        |           |           |          |
|                    | Android                                                                |                                        |                        |           |           |          |
|                    |                                                                        |                                        |                        |           |           | •        |

### 软件连接

### AP 入网设置

1. 将 WiFi 拨码拨到 AP 位置,等待控制卡释放 AP 热点。(以 y60 为例, y60 拨到上方为 AP, 下方

#### 为WiFi)

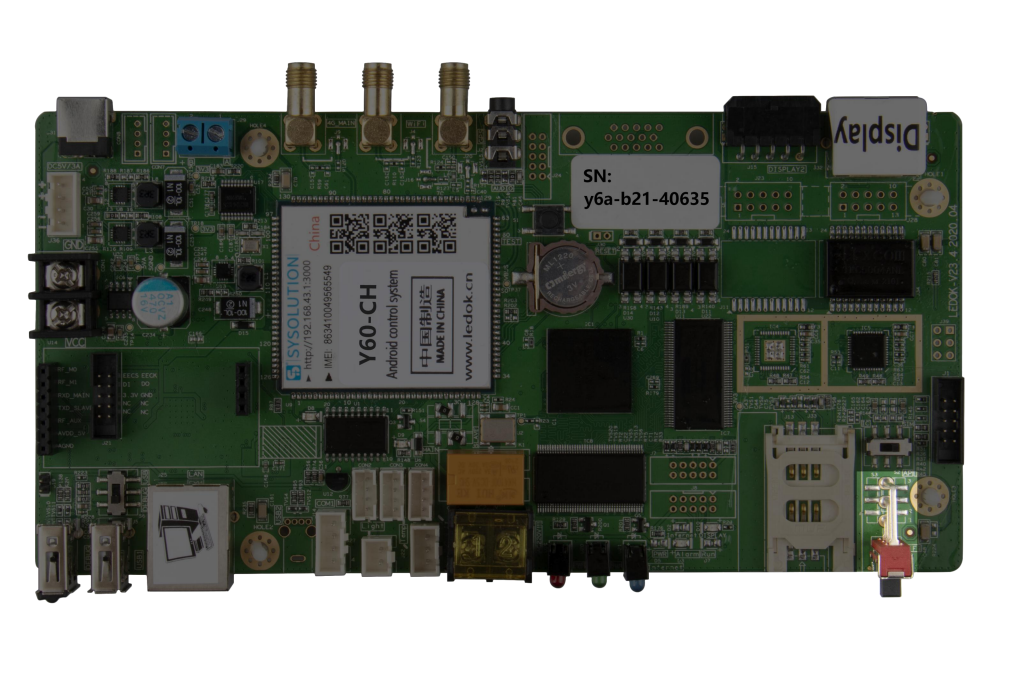

2. 点击手机设置界面,打开无线局域网,找到控制卡释放的 AP 热点 (WiFi 名称格式: y6a-xxx-xxxxx),

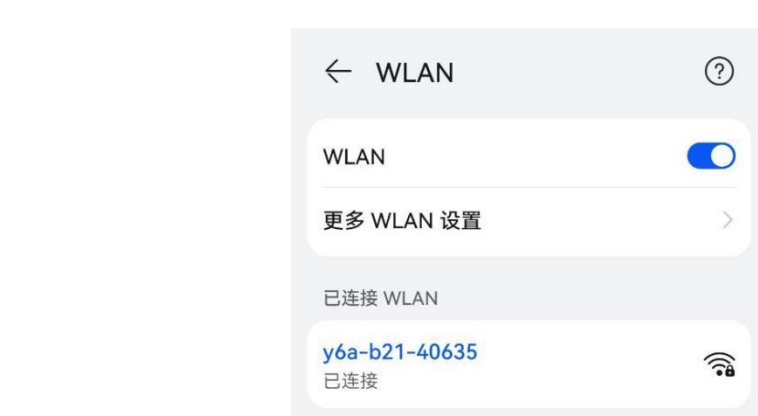

点击输入密码进行连接。(默认密码为 12345678)

3. 打开 LedOK Express 电脑端软件,进入网络配置界面。

4. 选择控制卡,勾选 AP 使能。输入控制卡的名称和密码,即可连接上控制卡的 AP 热点。

| LedOK Express                                                                                           |                                                       | 市留理                                                                                |        | ⊚ – □ ×     |
|----------------------------------------------------------------------------------------------------|-------------------------------------------------------|------------------------------------------------------------------------------------|--------|-------------|
| 总数 1 Q                                                                                                  |                                                       |                                                                                    |        | 刷新・         |
| ·         屏幕ID         在线         屏幕IP           ·         y6a-b21-40635         ●         192.168.43.1 | - <b>、</b><br>東皮调节 电源控制 の                             | 京都 の かままます。 マオリ管理 なり、オリ管理 なり、オリ管理 なの なり、オリ管理 なの なの の なの の なの の なの の なの の なの の なの の |        | TEST<br>Mit |
|                                                                                                    | 単屏操作->当前屏幕-y6a-b21-40635                              | 育线网配置<br>1.196.1<br>1.196.1                                                        |        |             |
|                                                                                                    | 設置<br>WiFi线称<br>WiFi线称<br>Xikun_office <br>変明<br>输入密码 | 図读<br>WF 配置<br>▲ AP使能<br>発点名称<br>密码                                                | 输入热点集新 |             |
|                                                                                                    | ✓ 启用蜂窝数据<br>国际APN信息 APN                               | (1)<br>(1)<br>(1)<br>(1)<br>(1)<br>(1)<br>(1)<br>(1)<br>(1)<br>(1)                 |        |             |

5. 然后手机连接控制卡的 AP 热点登录手机 APP 软件进行操作。

### WiFi 入网设置

1. 将控制卡 WiFi 拨码拨到 AP 位置,等待控制卡释放 AP 热点。

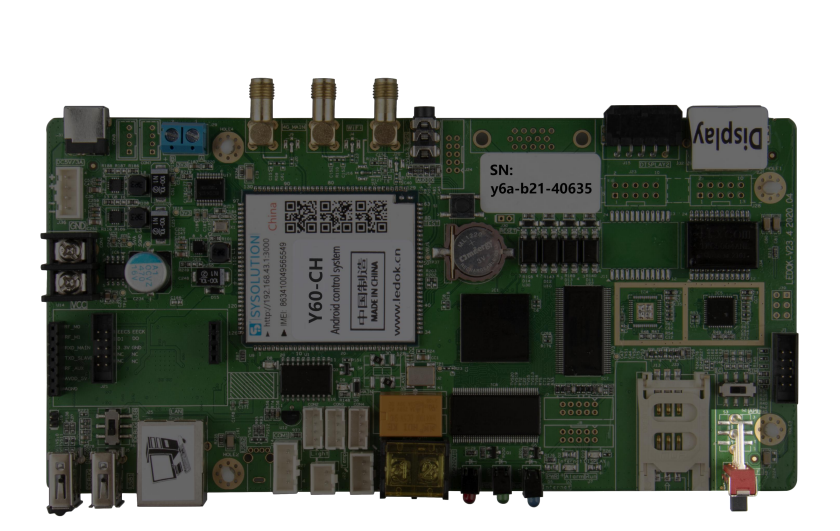

- 2. 电脑连接控制卡释放的 AP 热点 (默认密码为 12345678)。
- 3. 打开 LedOK Express 电脑端软件,进入网络配置界面。

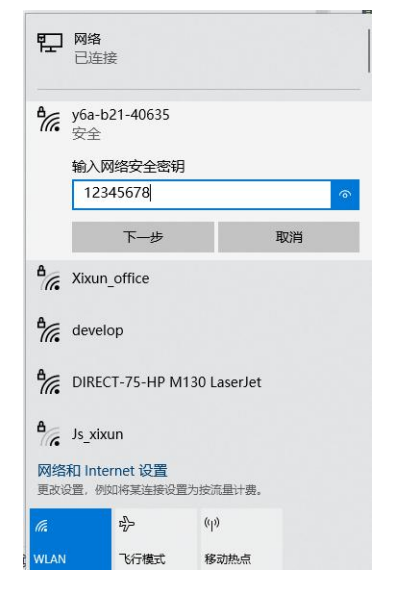

www.ledok.cn

选择控制卡,勾选 WiFi 使能稍等 3 秒钟左右,点击扫描 WiFi 扫描附近可用 WiFi,选择所需 WiFi 并输入密码,点击保存即可将 WiFi 配置保存到控制卡上。

| CER<br>Ledok Express                 |                                                                     | 市田管理       |                 | ⊚ – □ ×    |
|--------------------------------------|---------------------------------------------------------------------|------------|-----------------|------------|
| (二) は数1 (2)                          |                                                                     |            |                 | 刷新 👻       |
| //////////////////////////////////// | 決売         し </th <th>对时管理 加密配置</th> <th></th> <th>TEST<br/>测试</th> | 对时管理 加密配置  |                 | TEST<br>测试 |
|                                      | 業業経た⇒勤算業 y6a-b21-40635<br>デ卵廃約<br>(255.205.0.0)<br>同关 169.254.196.1 | 有线网配置      |                 |            |
|                                      | DNS地址 169,254,196,1                                                 | WF截置       |                 | 7          |
|                                      | ☑ WiFi使能                                                            | □ AP使能     |                 |            |
|                                      | WiFi名标 Xxxun_office                                                 | 11 熱点名称 密码 | 城人热点关系/<br>绘入空码 |            |
|                                      | (11)/(11)                                                           |            |                 |            |
|                                      | ☑ 启用蜂窝数据                                                            | 蜂窝数据配置     |                 |            |
|                                      | Ditaphia apri                                                       | 天和韓富四結     | 状态值的            |            |

5. 然后手机连接同一局域网的 WiF 即可登录 APP 进行操作。

#### 温馨提示:

如果控制卡 WiFi 无法上线, 您可针对以下情况进行排查:

- 1. 检查 WiFi 天线是否拧紧;
- 2. 请检查 WiFi 密码是否正确;
- 3. 检查路由器接入终端数量是否已达上限;
- 4. E卡拔码是否在 WiFi 位置;
- 5. 重新选择一个 WiFi 热点配置连接;

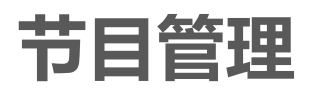

1. 在屏体管理界面选择控制卡。

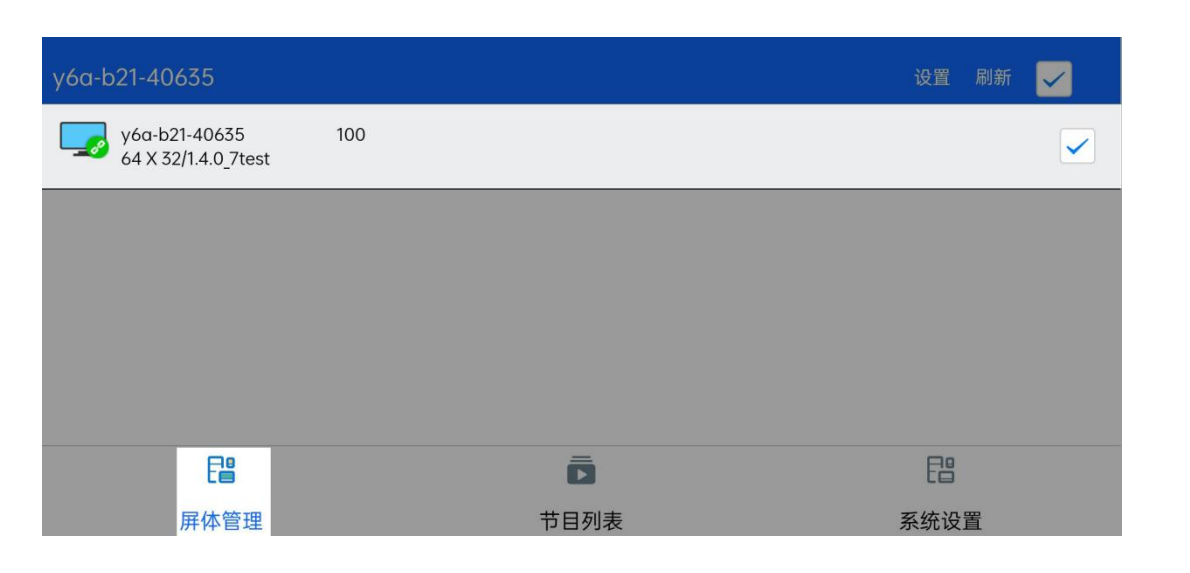

2. 点击添加节目。

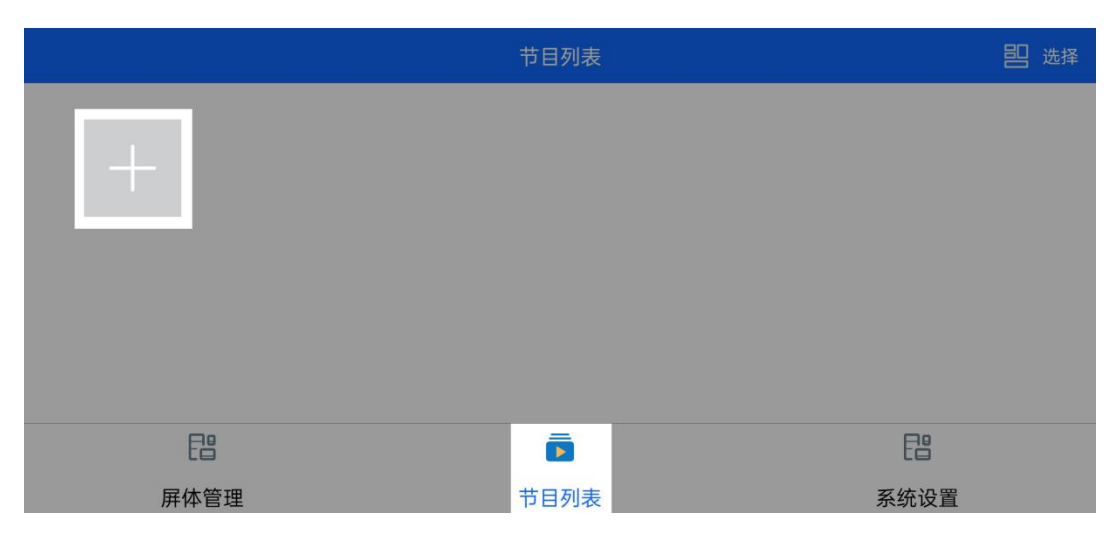

3. 设置节目名称、节目分辨率,可选择系统里已有的模板,也可自定义模板。然后点击确认。

| 取消                 | 添加节目                      |    |   | 确定      |  |
|--------------------|---------------------------|----|---|---------|--|
| 节目名称               | _                         |    |   | 节目-01   |  |
|                    | 节目分辨率                     |    |   |         |  |
| 节目分辨率              | 自定义                       |    | > | 400*400 |  |
| 系统模板(选系统多窗口模板时宽高不可 | 400*400(Tatus-30003289)   |    |   |         |  |
|                    | 1000*500(Tatus-300032003) |    |   |         |  |
|                    | 取消                        | 确定 |   |         |  |
| 自定义模板 (可自定义屏幕窗口宽高) |                           |    |   |         |  |
| 5目列表界面点击添加好的节目模板。  |                           |    |   |         |  |

4. 在节目列表界面点击添加好的节目模板。

| 取消                   | 添加节目 | - BC | 确定 |
|----------------------|------|------|----|
| 系统模板(选系统多窗口模板时宽高不可自定 | 义大小) | XA   |    |
|                      |      |      |    |
| 自定义模板 (可自定义屏幕窗口宽高)   |      |      |    |
| +                    | X    |      |    |

5. 然后继续点击节目画面。

|      | 节目列表 | <b>当</b> 选择 |
|------|------|-------------|
|      |      |             |
| E    | ō    | E           |
| 屏体管理 | 节目列表 | 系统设置        |

6. 在窗口1里点击添加媒体,可选择添加图片、视频、单行文本、多行文本。(此文档以文本为例)

| × | 窗       | □1▼ |  |
|---|---------|-----|--|
|   | 选择媒体类型  |     |  |
| + | 🖾 图片    |     |  |
|   | □1 视频   |     |  |
|   | TT 单行文本 |     |  |
|   | () 模拟时钟 |     |  |
|   | 取消      | 确定  |  |

7. 选择单行文本,对其内容、播放时长、特效等进行编辑。

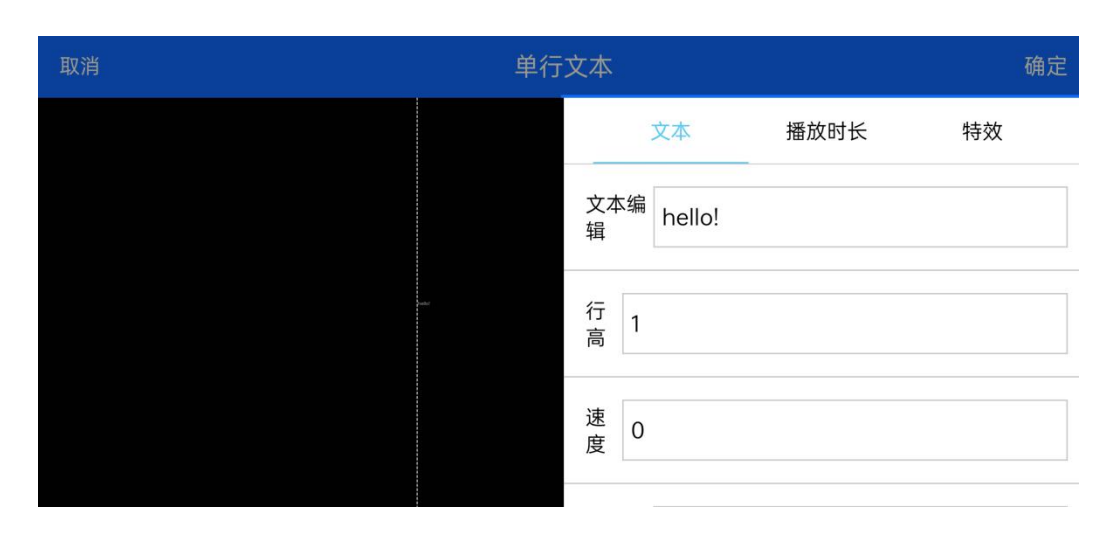

8. 设置好后,回到节目界面点击右上角发送,进度达到100%即可。

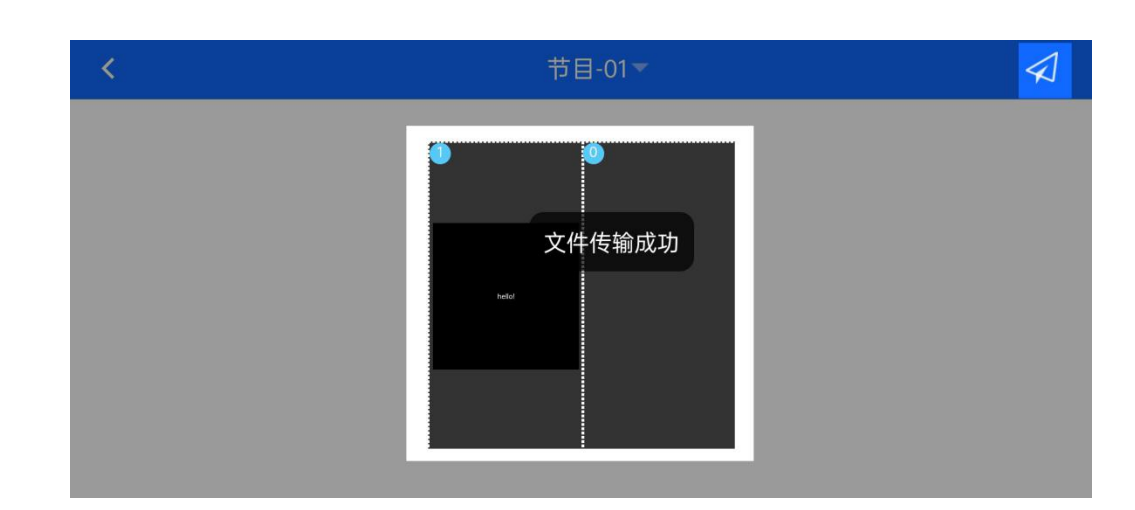

结束页

更多关于 LED 广告设备控制的互联网集群控制解决方案,以及相关说明书文档,请访问我司网站: www.ledok.cn 查询详细信息,如有需要,在线客服会及时与您沟通,十多年的行业经验必将给您一份 满意的答复,上海熙讯真诚期待与您的后续合作。

顺祝商祺

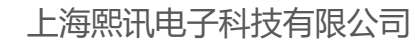

2022年3月

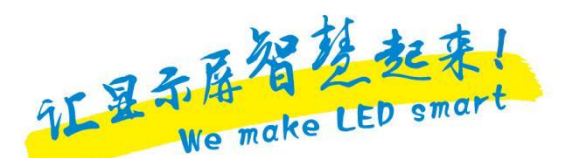